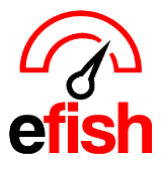

## **QuickBooks - Application with Revoked Certificate**

## How to fix the error QuickBooks - Application with Revoked Certificate > Updated 8/23/2023.

If you see the error QuickBooks - Application with Revoked Certificate when you try to sync QuickBooks Desktop with a third-party application don't worry, we'll help you fix it. This usually happens because the QuickBooks Web Connector digital certificate expired.

| Qui                                                | ckBooks - Application with Revoked Certificate                                                                                                    | × |
|----------------------------------------------------|----------------------------------------------------------------------------------------------------|---|
|                                                    | An application with a revoked certificate is requesting access to the<br>following QuickBooks company file:<br>Company, LLC<br>Access may include reading and modifying QuickBooks data as well as<br>enhancing the QuickBooks user interface (where applicable).<br>THE APPLICATION CALLS ITSELF<br>Eat Up BITE Web Connector |   |
|                                                    | CERTIFICATE INFORMATION<br>The certificate was revoked by its certification authority.                                                                                                    |   |
| QuickBooks will not allow an<br>OK to acknowledge. | application with a revoked certificate to access your company file. Click                                                                                                    |   |
| Continue                                           |                                                                                                    |   |

To resolve this error, the Quickbooks Company File Admin MUST <u>Follow the steps in the QuickBooks Help article</u> <u>here:</u>

- 1. <u>Update all versions of QuickBooks Desktop to the latest release</u>. (QB Version MUST be updated to at least 2021 or later.)
- 2. Select the version to download the **QBWebConnector.exe**. If you have more than one version installed select the download for the latest version.

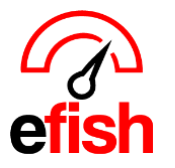

- o QuickBooks 2023 / Enterprise 23
- o QuickBooks 2022 / Enterprise 22
- QuickBooks 2021 / Enterprise 21
- 3. Close all versions of QuickBooks completely.
  - Press CTRL, ALT and Delete on your keyboard at the same time.
  - Select Task Manager.
  - o Make sure QBW.exe, QBW32.exe, and QBWebconnector.exe aren't running.
- 4. Rename the QBWebConnector.exe:
  - a) Press Windows + R on your keyboard.
  - b) Enter
- 64 bit Windows C:\Program Files (x86)\Common Files\Intuit\QuickBooks\QBWebConnector\.
- 32 bit Windows C:\Program Files\Common
  - Files\Intuit\QuickBooks\QBWebConnector\QBWebConnector.exe.
- c) Rename the QBWebConnector.ese to OLD\_QBQWebConnector.exe.
- 5. Go to File and select Open New Window.
- 6. Open **Downloads** then copy the QBWebConnector.exe you downloaded in step 2 to the folder you used in step 4.
- 7. Reopen QuickBooks Desktop and use Web Connector.